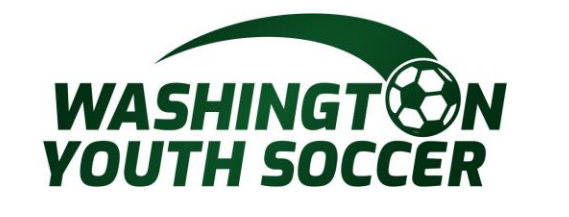

7/25

## **Association Connect Users**

WASHINGT ON YOUTH SOCCER

RESPECT

**Risk Management Application (RMA) Process** 

Customer Support 888.213.3999 or 800.808.7195 Monday-Friday:8:30 AM -5:00 PM PST Saturday: 7:00 AM -3:00 PM PST Sunday: Closed \* Hours subject to change

UTH CCER

# PLEASE READ

All Coaches, Volunteers, Employees, Board Members, and minors\* acting in any of the mentioned roles or participating as a non-certified referees under Washington Youth Soccer (WYS) are required <u>annually</u> to:

- a. Register with your club
- b. Complete training certifications as required by State/Federal laws, U.S. Soccer/US Youth Soccer Bylaws and mandates.
- c. Pass a social security number (SSN) Background Check\*\*

\*There is different a process for Minors – please contact your club registrar for additional information \*\*If you do not have an SSN – please complete the trainings and then contact your club registrar

## **IMPORTANT INFO:**

- You must complete the trainings certifications, **before** submitting your background check
- All trainings certifications will be completed in the US Soccer Learning Center (LC). Including returning Coaches, Volunteers, Employees, Board Members. (returning coaches/vol: see page 3)
- All SSN background checks will be completed through US Soccer Connect (aka: Affinity).
- Integration between US Soccer Connect and the US Soccer Learning Center (LC) requires an <u>exact match of legal first and last name, date of birth and email address</u> for the 2 system to sync and the training courses and verifications to upload to your profile.
- The LC training courses <u>DOES NOT</u> produce downloadable certificates

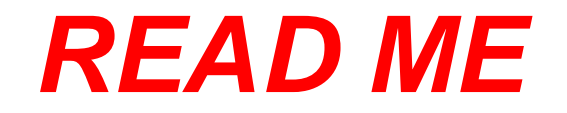

If you are a returning coach/volunteer

\*If you are a new coach/volunteer go to page 22

- A) Once you create an LC profile with your matching first name, last name, DOB, and email address. The LC will search for your previously completed SafeSport training.
- B) If your SafeSport certifications locate a match, your previous training will update your LC profile automatically.

OR If you took SafeSport for another sport or governing body PLEASE contact WYS WYS Contacts: Dan Rubin DanR@WashingtonYouthSoccer.Org

There is no cost for an individual to do a background check in Washington Youth Soccer. **DO NOT PAY FOR A BACKGROUND CHECK.** 

# **BEFORE YOU PROCEED READ ME:**

Your US Sports Connect and US Learning Center profiles

**MUST have FULL EXACT MATCH** 

for the 2 systems to sync with the training courses and verification updates with the following criteria:

LEGAL First Name LEGAL Last Name Date of Birth Email Address

If you already have a Learning Center profile and your name, DOB or email address do not match, please contact WYS WYS Contacts: Dan Rubin DanR@WashingtonYouthSoccer.Org

If you need to make a change to your US Sports Connect profile, contact your club registrar before proceeding

**DO NOT PAY FOR A BACKGROUND CHECK!** 

7/25/2024 4

US Soccer Learning Center Link: https://learning.ussoccer.com/coach

Note: The US Soccer LC provides Coaching Education courses and tools and can be used as a resource by all coaches that are interested in improving the game.

Login and start the process.

If you are a new team admin please scroll down to page 21 and follow the step to create an account and then start taking the courses,

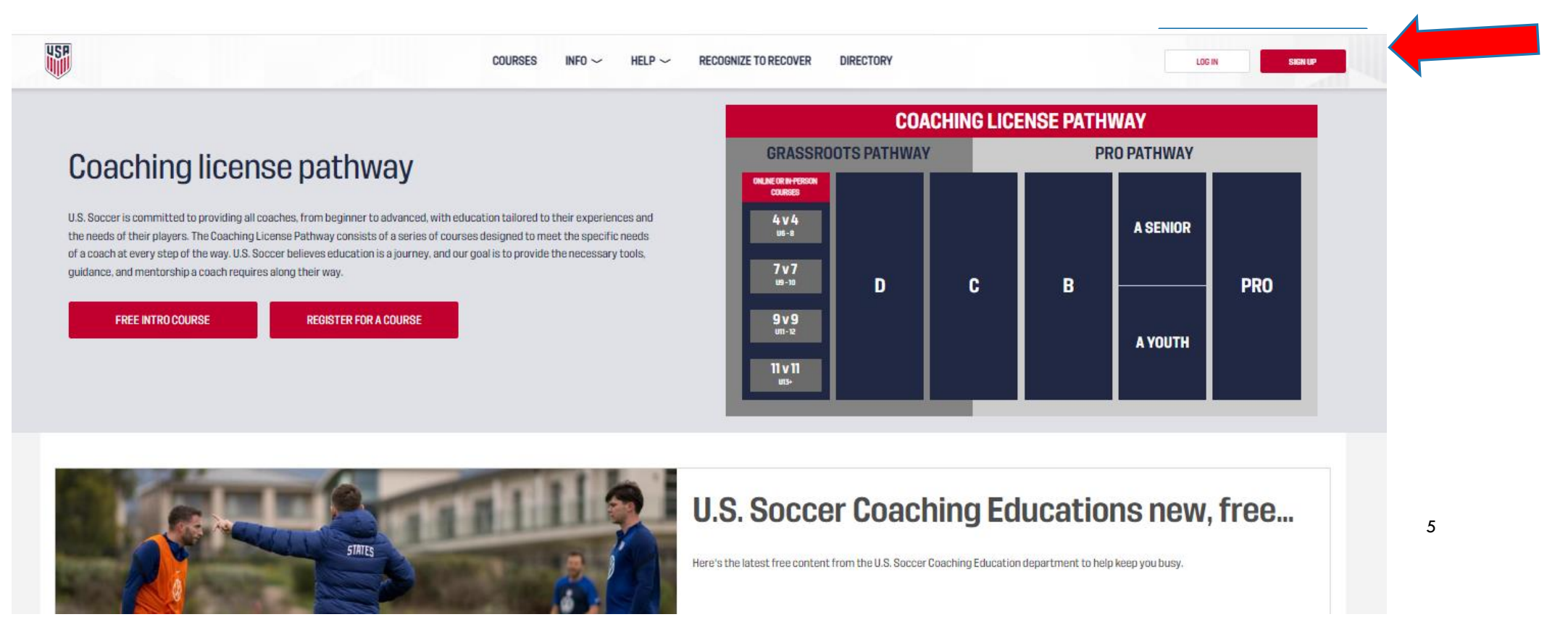

#### After logging into your account. Click the DASHBOARD link

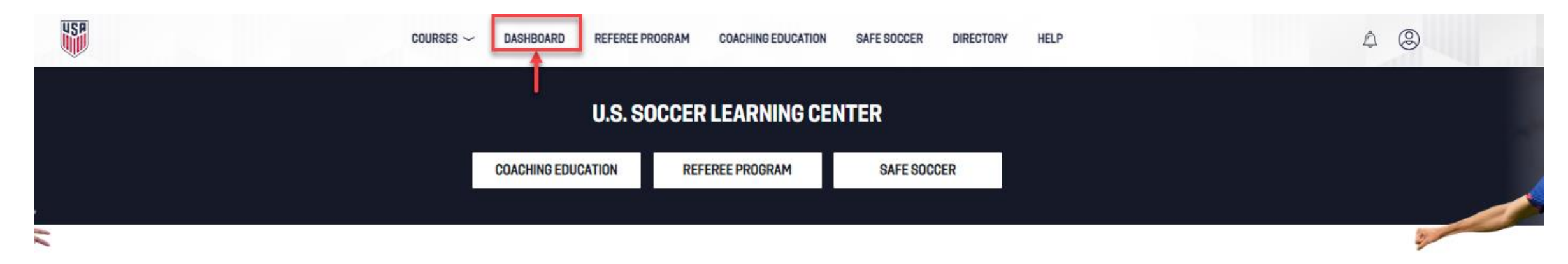

#### **COACHING ARTICLES**

VIEW ALL

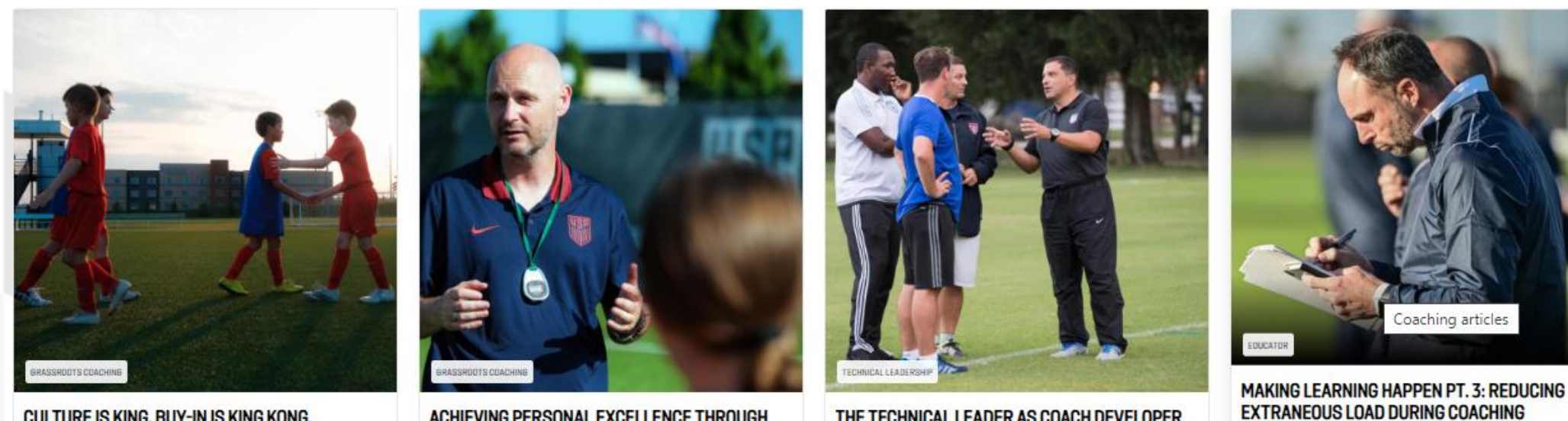

CULTURE IS KING. BUY-IN IS KING KONG.

ACHIEVING PERSONAL EXCELLENCE THROUGH

THE TECHNICAL LEADER AS COACH DEVELOPER

The below image is your dashboard that you will working from.

For Washington Youth Soccer you are only required to do Phase 1. There are <u>no fees</u> for these courses.

#### DO NOT PAY FOR ANY COURSES OR BACKGROUND CHECKS! WYS or your CLUB WILL NOT REIMBURSE YOU

#### Click the DETAILS link to start the process.

| PROFILE DASHBOARD | CALENDAR SUBSCRIPTION PAYMENTS NOTIFICATIONS GROUPS       |  |
|-------------------|-----------------------------------------------------------|--|
|                   | Hello David<br>The below items may require your attention |  |
|                   | Safe Soccer<br>Not Cleared DETAILS                        |  |
|                   | Phase1 1 1 • · · · ·                                      |  |
|                   | Phase 2 () () () 🗸                                        |  |
|                   | Cleared                                                   |  |
|                   |                                                           |  |

### Below image is the starting point for each course or if you needed to come back to finish a course. ALL and ONLY COURSES IN PHASE ONE MUST BE COMPLETED!

Click the course you would like to do first. Then work on completing the rest of the courses.

#### A background check can not be started unless all courses are completed.

| YOUR STATUS: NO CLEARANCE                                                                                                    |                                        | 1-2-3                                  |
|----------------------------------------------------------------------------------------------------|----------------------------------------|----------------------------------------|
| Do I need to complete the requirements on this page?                                                                                                    |                                        |                                        |
| PHASE 1 🗸                                                                                                    |                                        | ^                                      |
| SafeSport IVE ALREADY DONE SAFE SPORT                                                                                                    | AVAILABLE                              | START SAFESPORT                        |
| <b>30-90 minutes</b> SafeSport training is a requirement of the USOPC for anyone involved in youth sports. This training is provided by the U.S. Center for SafeSport and re will automatically be taken to the appropriate modules. This training is not required for any individual under the age of 18. | quires yearly refreshers. Click the re | d button to launch the training; you   |
| Introduction to Safe and Healthy Playing Environments                                                                                                    | AVAILABLE                              | START                                  |
| 30 minutes Understanding and knowing how to react to emergencies is an important part of our responsibility as leaders in the sport. This training will help you in for one year from the date of completion. Click the red button to launch the training.                                                 | lentify and respond to common issu     | es that occur on the field; it is good |
| Code of Conduct                                                                                                    | MISSING                                | ACCEPT NOW                             |
| 5 minutes U.S. Soccer's Code of Conduct establishes pillars of conduct that serve to guide an individual's behavior while representing U.S. Soccer. Reading and a                                                                                                    | acceptance of the Code of Conduct w    | vill be tracked annually.              |
| Up to date profile information Valid through: 06/26/2025                                                                                                    | VALID                                  | UPDATE PROFILE V                       |

### LC training courses **DOES NOT** produce downloadable certificates

When it comes to Safe Sport what course should I take? There are only 4 courses required by US Soccer. There is a 1-90 minute course and 3-30 minute refresher courses. Only one course needs to be done once a year. If you would like to do more courses you may, but you only get credit for one course a year. As of right now once you have completed 1-90 min the 1st year and then the 3-30 min refresher courses years after. Then the process starts all over again with 1st- 90 minute session.

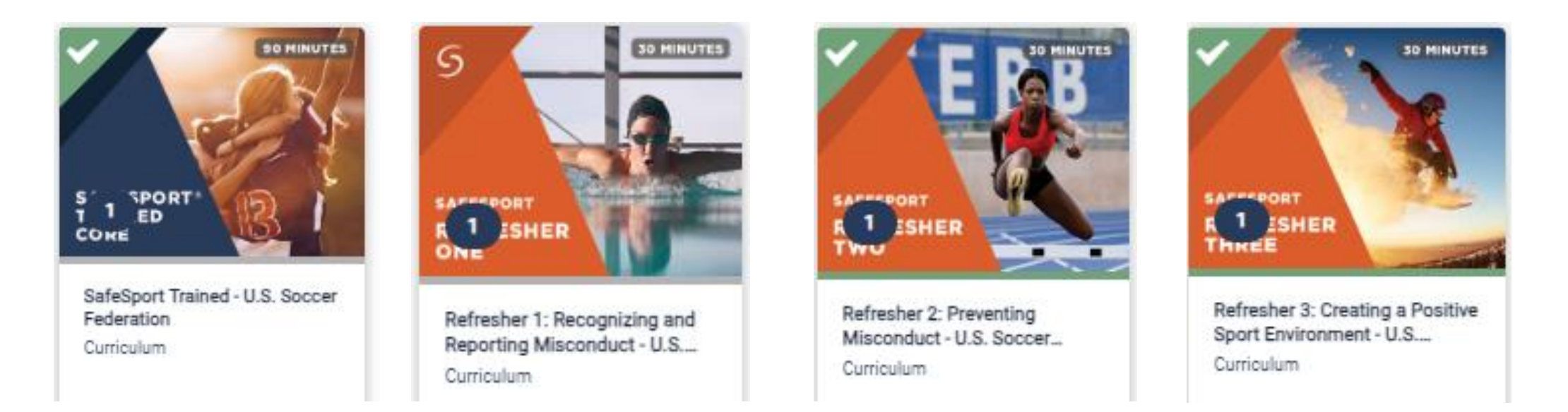

Introduction into Safety in the US Learning Center is for Concussion and Sudden Cardiac Arrest education.

There are no fees to be paid during this process.

DO NOT DO A BACKGROUND CHECK IN THE US LEARNING CENTER. THEY WILL CHARGE

YOU \$25.00. THERE WILL BE <u>NO REIMBURSEMENT</u>

Now let's sync the data into your state account. Only Safe Sport is pushed into your account automatically. The Intro into Safety you may need to get yourself or club admin can help.

## Log into My Account: LINK

Once logged in go to Licenses, then click Get Learning Center Updates. Click over to Certificates to see in the if the data has come over and marked them verified. If so continue onto the background check process. See page 11.

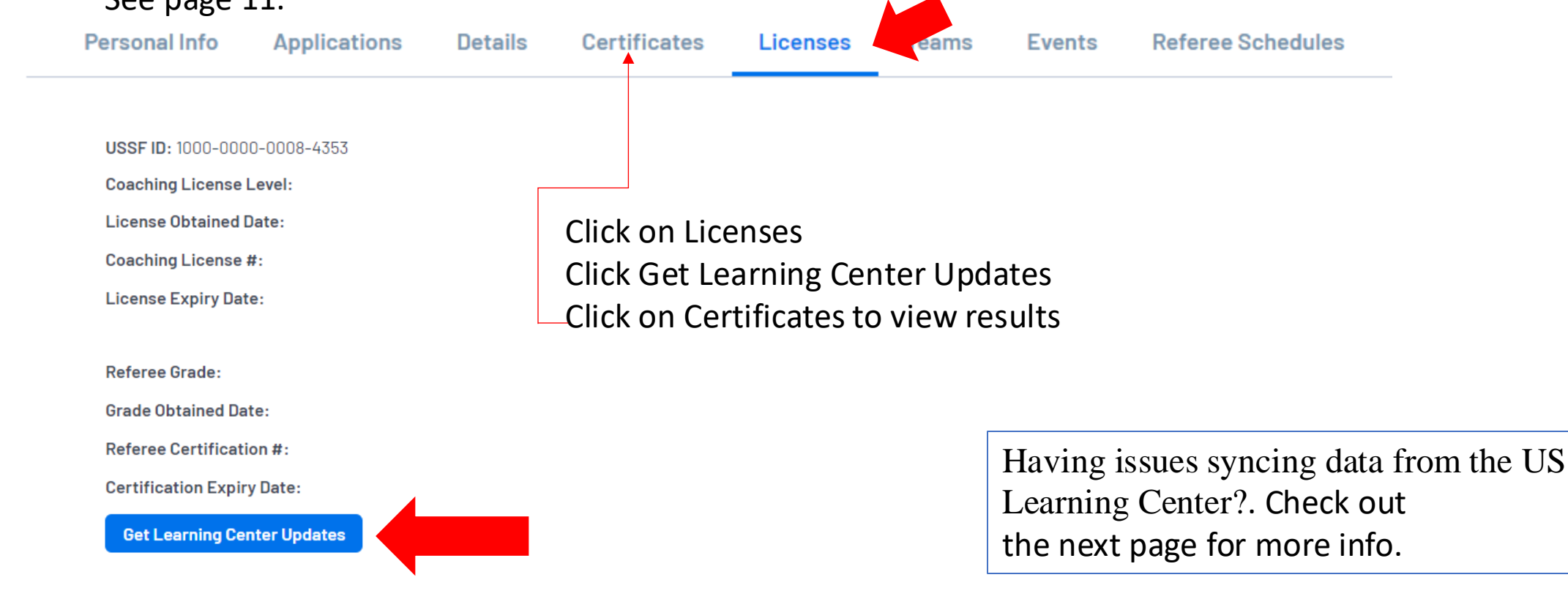

You have completed the courses. What are the next steps?

You need to get your Certifications into your state platform account. This is where most roadblocks occur and you may need support from your club or from WYS.

- You are new admin and your account needs to be converted from a parent account. Contact your club. They can convert your account to an admin account and they can sync your account for you.
- You do not have the matching info. Legal First and Last Name, email and DOB. Contact WYS for assistance.
- You have duplicate accounts, and the system does not know which account to use. Contact WYS for assistance.
- You are a former player and you do not have an admin account. Contact your club. They can update your account to an admin account and they can sync your account for you.

Sports Connect Support: Office Phone:888.213.3999 or 800.808.7195 Monday - Friday: 8:30 AM - 5:00 PM PST Saturday: 7:00 AM - 3:00 PM PST Sunday: Closed \* Hours subject to change Washington Youth Soccer: Phone 253-944-1609 Dan Rubin Danr@washingtonyouthsoccer.org

## **BGC Portal Website: LINK**

 Login with your email or Username or Create New Account

| Login with email                               |
|------------------------------------------------|
|                                                |
| Need to login with your username and password? |
| Don't have an account?                         |
| Create Account                                 |

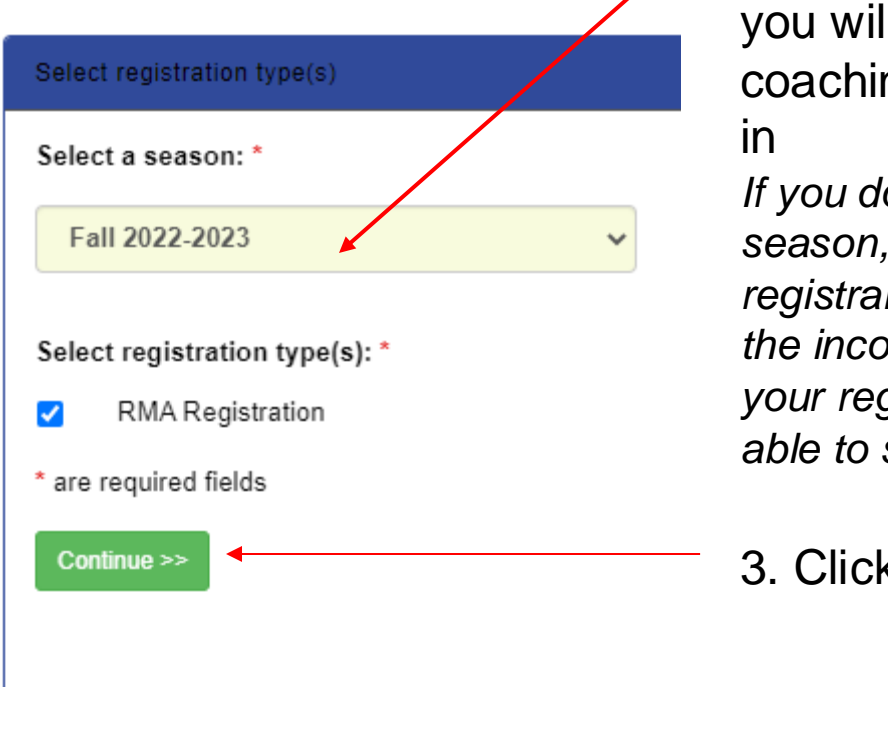

2. Select the correct season from the dropdown menu that you will be coaching/volunteering in If you do not know the season, ask your

registrar – if you select the incorrect season your registrar will not be able to see your RMA.

3. Click Continue

\*If you have tried to reset your password and are having issues contact Affinity Customer Support 888-213-3999

7/25/2024 12

#### Account Primary Contact Rma Test Name: Address: 7100 Fort Dent Way Tukwila, WA 98188-7500 (253) 944-1608(h) (253) 944-1608(w) (206) 474-Phone: 8613 (c) noreply@washingtonyouthsoccer.org Email: page. To switch the primary contact, please click Switch Primary.

Please add all your missing family members who need to be registered now or later. All added Name, DOB, Emails cannot be altered during online registration. If parents have different contact info, click Edit to change the info. Once all members are added, then Click Continue and go to Create Registration

Add All Your Family Members To Be Registered If there is no family member to be added, please click continue. Continue >> Add New Player Add New Parent/Guardian DOB Relationship Edit Name IDNum Gender F 44761-735933 01/01/1973 No Relationship Edit Rma Test

| Name     | ID Num       | DOB        | Relationship    | Registration            |  |
|----------|--------------|------------|-----------------|-------------------------|--|
| Rma Test | 44761-735933 | 01/01/1973 | No Relationship | Register as Coach/Admin |  |

#### 4. Click Continue

#### 5. Click Register as Coach/Admin If you have more than 1 profile listed – call customer support before you continue to have your profiles merged.

Register as Coach/Admin" does not have the green button behind your name, you are logged into the incorrect profile and will not be able to complete a background check under your namePlease back out and login with your UN and PW. (You can not use a spouses UN and PW, you  $_{7/25/2024}$ must have your own)

| W  |                                |     |
|----|--------------------------------|-----|
| ŶĊ | Register Rma Test as Admin 😣   | 1   |
|    |                                |     |
|    |                                | m   |
|    | Rma Test                       | int |
|    | Select Play Level              |     |
|    | Play Level*                    |     |
|    | Select one                     | 15  |
|    | Background Check               |     |
|    |                                |     |
|    |                                |     |
|    |                                |     |
|    | *Pequired ** lust One Pequired |     |
|    | Required Just One Required     |     |
|    |                                | 55  |
|    |                                |     |
|    |                                |     |
|    | Cancel                         |     |
|    |                                |     |
|    |                                |     |

6. Select Background Check from the dropdown

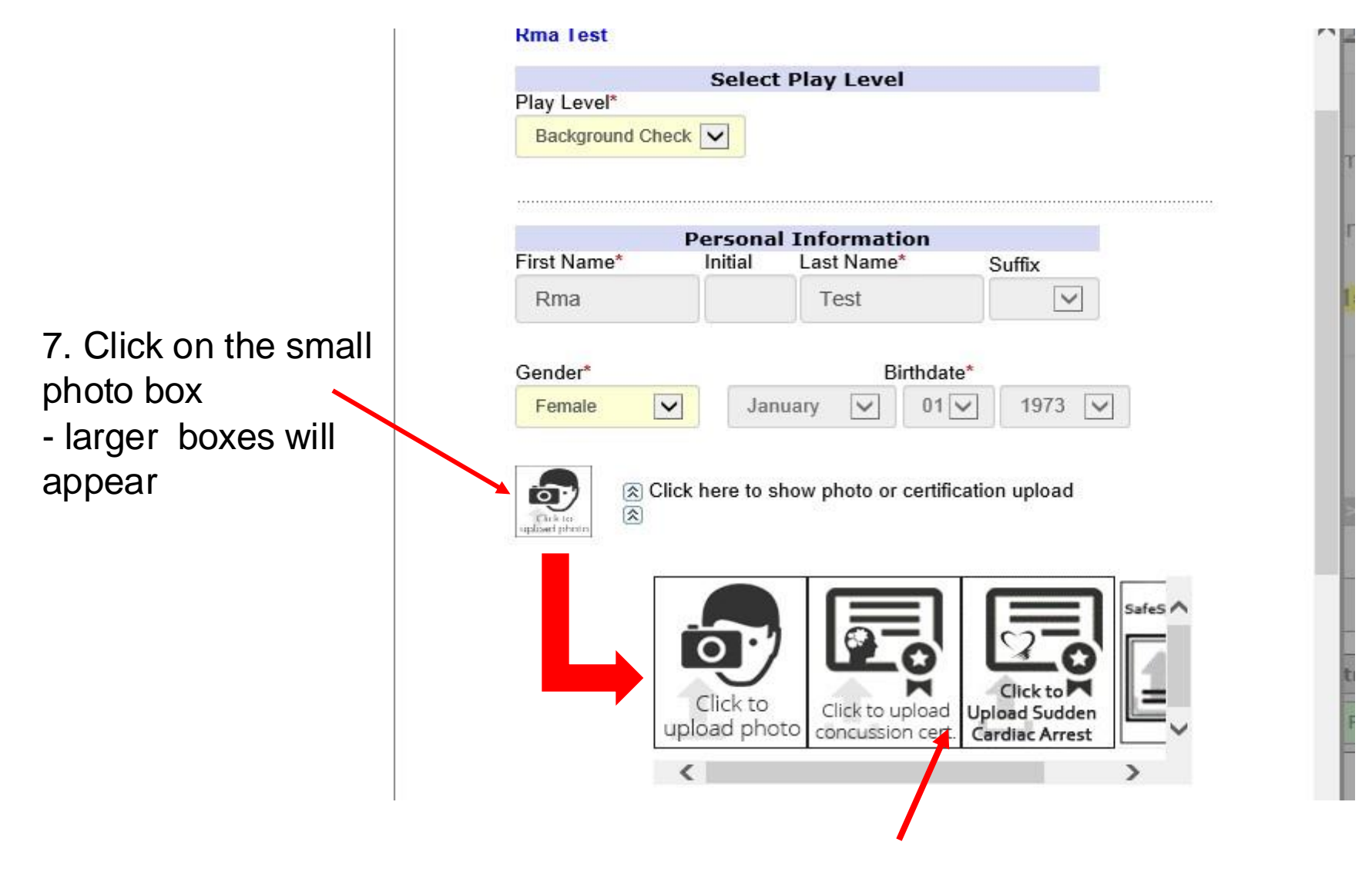

In the larger boxes - the 2<sup>nd</sup>, 3<sup>rd</sup> and 4<sup>th</sup> box, should have images of your course training verifications . Please see page 10-11 on how to sync your account to the US Learning Center

8. Review your address and contact phone numbers and email address If you need to correct your email address, contact Customer Service

| If this any part of please contact te       | Ad                         | dress Information                |     |
|---------------------------------------------|----------------------------|----------------------------------|-----|
| Minor Applican                              | Address Line1*             | tion                             |     |
| date.                                       | 7100 Fort Dent Wa          |                                  |     |
|                                             | Address Line2              |                                  |     |
|                                             |                            |                                  | ñol |
|                                             | City*                      | State/Province* Zip/Postal Code* |     |
| Add Family Member                           | Tukwila                    | WA 98188-7500                    |     |
| Register Only Men                           | Home Phone**<br>2539441608 | Cell Phone** 2064748613          | Θ   |
| Name 1                                      | Work Phone**               | Fax                              |     |
| Rma Test 4                                  | 2539441608                 |                                  |     |
|                                             | Email Address*             |                                  |     |
| If you would like to<br>members please clic | noreply@washingto          | onyouthsoccer.org                |     |

# 9. In the first dropdown choose your PRIMARY CLUB

Club Additional Information Please select your primary organization below: SID is for Affinity internal use Only\*

~

~

~

(Optional) Please select your secondary organization below: SID is for Affinity internal use Only

(Optional) Please select your third organization below: SID is for Affinity internal use Only

## **Important Note:**

tion

**DO NOT** use the 2<sup>nd</sup> and 3<sup>rd</sup> dropdowns if you ONLY coach in 1 club – choosing additional clubs charges the clubs for the background check.

If you do coach or volunteer in more than 1 club add the secondary and/or third org, you participate with.

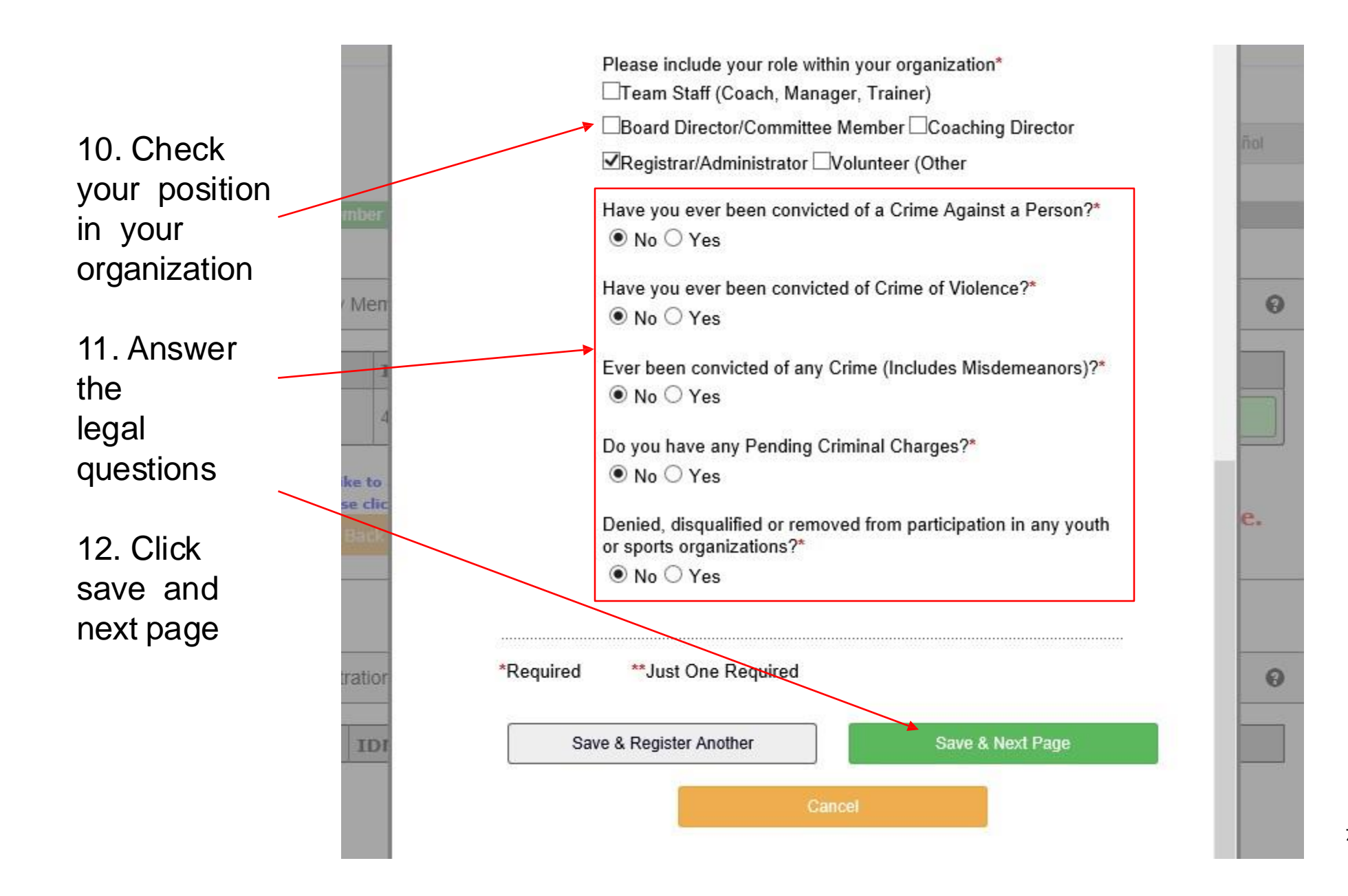

7/25/2024

18

### 11. READ AND ACCEPT ALL ELECTRONIC LEGAL AGREEMENTS (ELA'S)

room of an adult other than his or her own parent or guardian. (Temporary guardian as coordinated by a parent) c. Inappropriate use of cameras, imaging, and digital devices is prohibited. While most members use cameras and other imaging devices responsibly, it has become very easy to invade the privacy of individuals. It is inappropriate to use any device capable of recording or transmitting visual images in locker rooms, restrooms, or other areas where privacy is expected by participants. d. No hazing. Physical hazing and initiations are prohibited and may not be included as part of any soccer activity. e. No bullying. Verbal, physical, and cyber bullying are prohibited in soccer. f. Discipline must be constructive. Discipline used in player or team management should be constructive and reflect US Youth Soccer values. Corporal punishment is never permitted. g. Appropriate attire for all activities. Proper clothing for activities is required. For example, revealing bathing suits, or clothing, or clothing with foul/offensive language, violent pictures are

#### 5 of 5 WA Youth Soccer Code of Conduct

I Accept

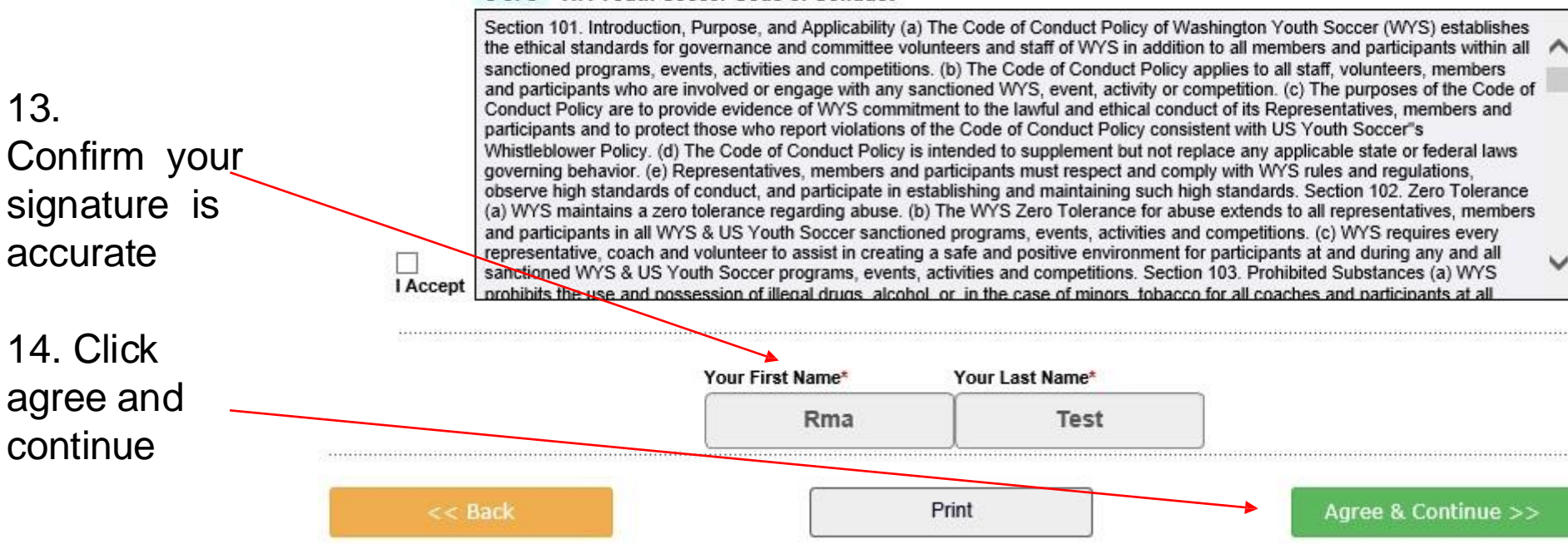

7/25/2024

19

## 15. Click Continue to Background Check

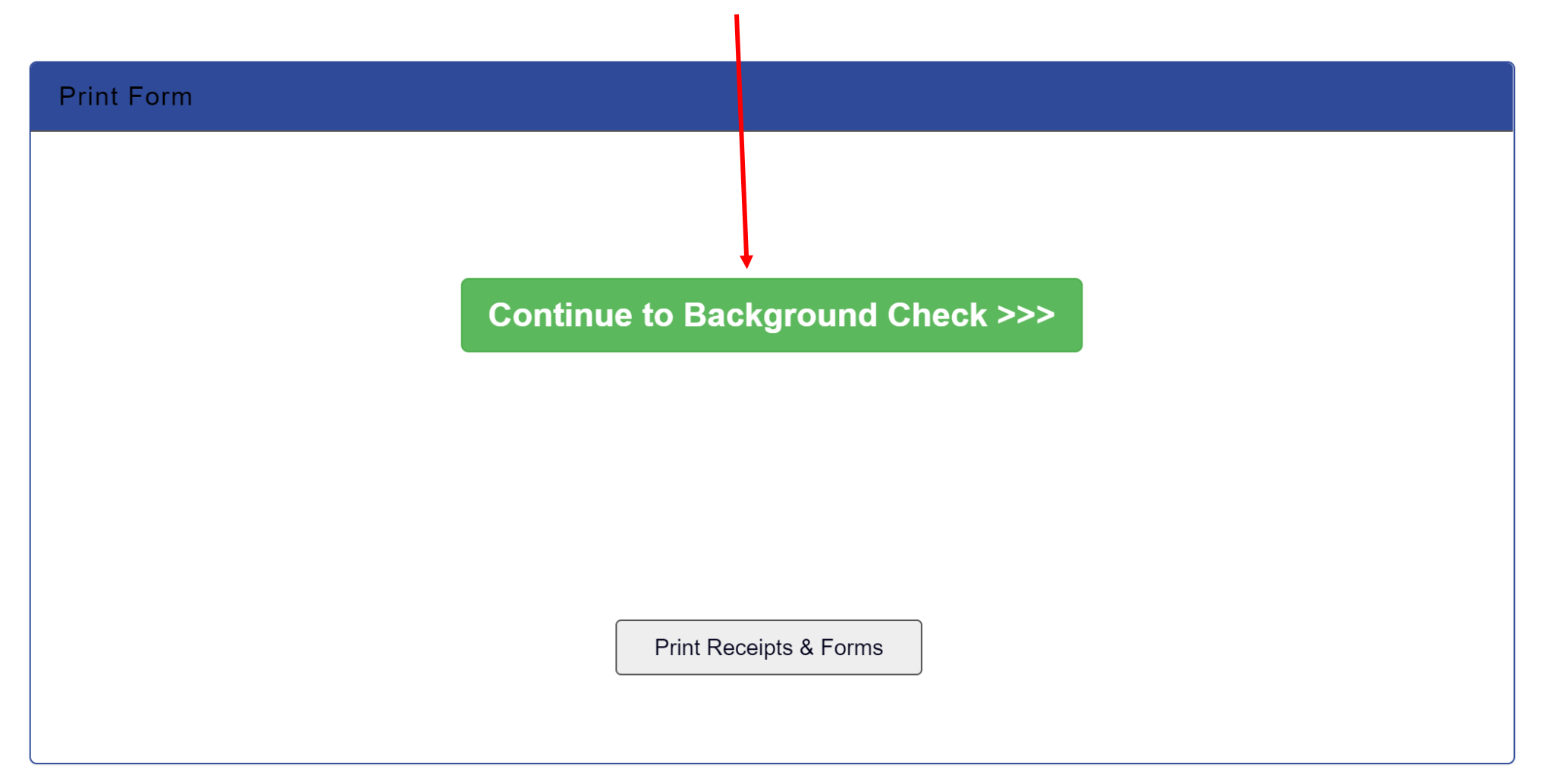

7/25/2024 20

16. Enter your social security number Enter your social security number. If you DO NOT have an SSN, contact your club registrar *If an incorrect SSN is entered, you will be contacted to provide accurate information.* 

#### **Background Checking**

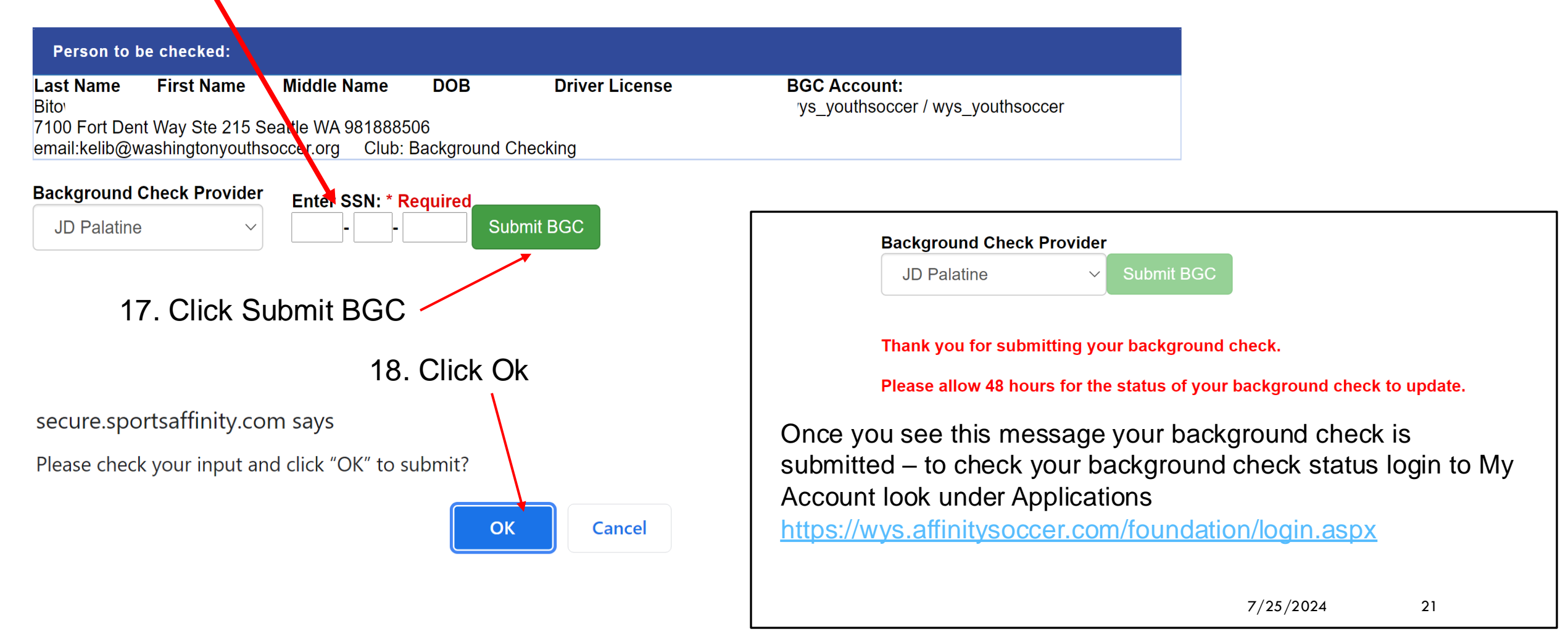

#### Steps to set up your account in the US Learning Center. Then you can start doing the courses.

### US Soccer Learning Center Link: <u>https://learning.ussoccer.com/coach</u>, click sign up

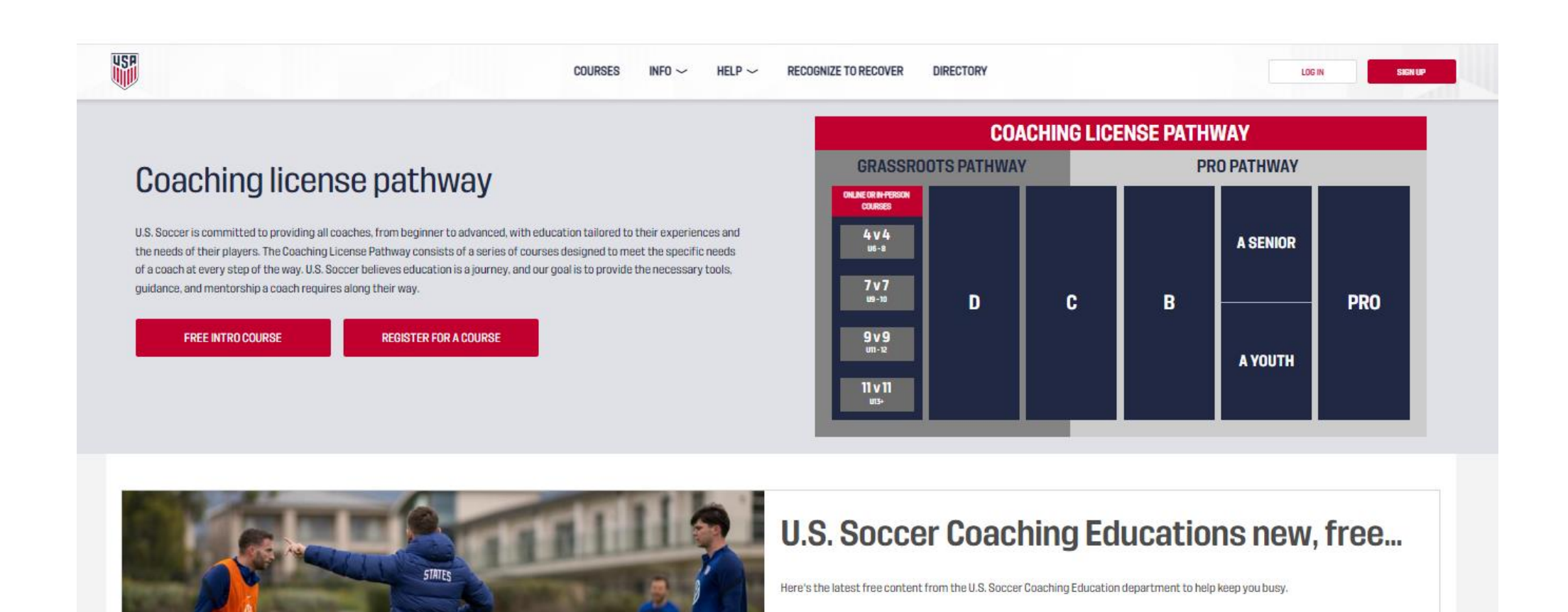

| RSONAL DETAILS              |          | USP                                   | ]                                             |
|-----------------------------|----------|---------------------------------------|-----------------------------------------------|
| FIRST NAME<br>David         |          | Sign up for                           | free                                          |
| MIDDLE NAME (OPTIONAL)      |          | Already bage on acco                  | upt21.0C.IN                                   |
| LAST NAME<br>Mason          |          | Alleauy have an acco                  | anter <u>Loo IIV</u>                          |
| EMAIL<br>danatcsc@gmail.com |          |                                       |                                               |
| PASSWORD                    |          |                                       |                                               |
| CONFIRM PASSWORD            |          |                                       |                                               |
| CONTINUE                    |          |                                       |                                               |
|                             |          |                                       | ADDRESS                                       |
|                             |          | 0                                     | 2                                             |
|                             |          | The country, state a<br>close to you. | nd zip code are needed for suggesting courses |
|                             |          | COUNTRY                               |                                               |
| Please make sure t          | o choose | United States                         | •<br>•                                        |
| the correct state           |          | STATE<br>Washington                   | •                                             |
|                             |          | 710                                   |                                               |
| before continuing.          |          | 98188-7500                            |                                               |
|                             |          |                                       | CONTINUE                                      |
| 7/25/2024                   |          |                                       |                                               |

PE

Please use your legal first and last name and the same email address that you used for your club registration.

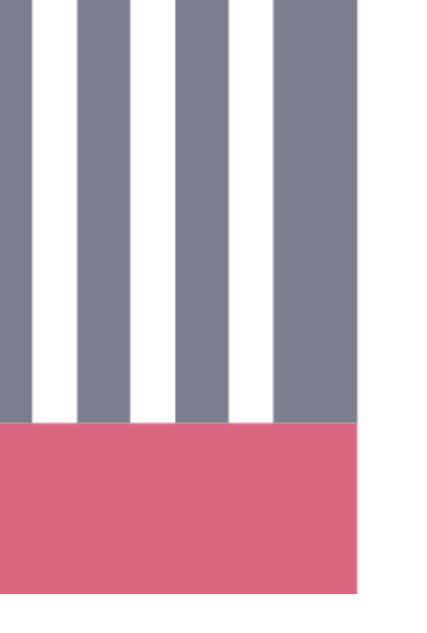

**~** •

**~** •

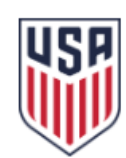

Sign up for free

Already have an account? LOG IN

23

| 0                        | -0             | 3             |  |  |  |
|--------------------------|----------------|---------------|--|--|--|
| DATE OF BIRTH            |                | ~             |  |  |  |
| CHOOSE GENDER            | 🔿 X Wha        | t's this 🕜    |  |  |  |
| CHOOSE YOUR ROLE (You ca | in choose more | than one)     |  |  |  |
| COACH<br>REFEREE         |                | PARENT        |  |  |  |
| PLAYER                   | ~              | ADMINISTRATOR |  |  |  |
| PLAYER AGENT             |                |               |  |  |  |
| I agree to the terms     | s of use       |               |  |  |  |
| I agree to the priva     | cy policy      |               |  |  |  |
|                          | CONTINUE       |               |  |  |  |

# Please double your data is correct.

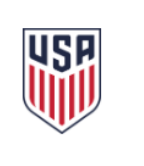

#### Sign up for free

Already have an account? LOG IN

# Please make sure to use your correct date of birth.

|                                      | CONFIRMATION                                                  | ×        |
|--------------------------------------|---------------------------------------------------------------|----------|
|                                      | Please double check and confirm the values below are correct: |          |
| E-MAIL ADDRESS<br>danatcsc@gmail.com |                                                               | ~        |
| FIRST NAME<br>David                  |                                                               | <i>~</i> |
| MIDDLE NAME                          |                                                               |          |
| LAST NAME<br>Mason                   |                                                               | ~        |
| BIRTHDAY                             | ~                                                             |          |

#### Before proceeding, please note:

- The name and date of birth on the account must match the individual completing any courses. For example, do not not use your own name and birthdate (parent/guardian) if the individual taking courses will be your child.
- Make sure there are no mistakes in the email address, or you will be unable to receive important communications such as password reset messages.
- To prevent false attribution of licenses, if you need to fix or change the name on the account, you will be required to contact U.S. Soccer.

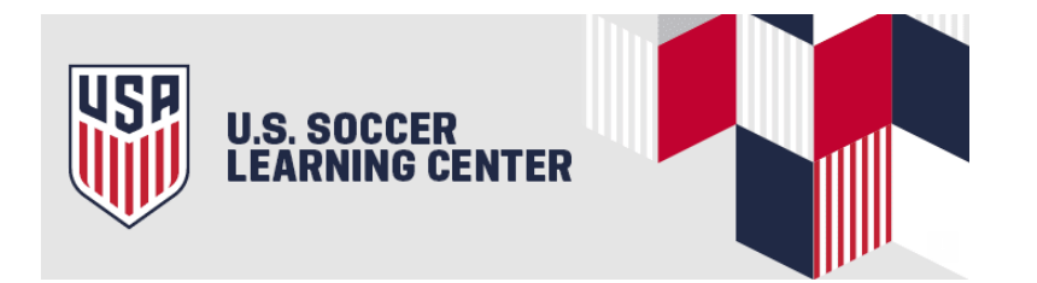

Dear David,

Please click this link to confirm your email address.

If you need assistance using the platform, please contact us at <u>learningcentersupport@ussoccer.org</u>.

Regards,

The U.S. Soccer Learning Center

You are almost done setting up your account. Click Complete My Profile to finish. Once you have clicked proceed from the previous page, an email will be sent to the email address that built your account with. Click into the email and click the word link.

DURSES V DASHBOARD REFEREE PROGRAM COACHING EDUCATION SAFE SOCCER DIRECTORY HELP

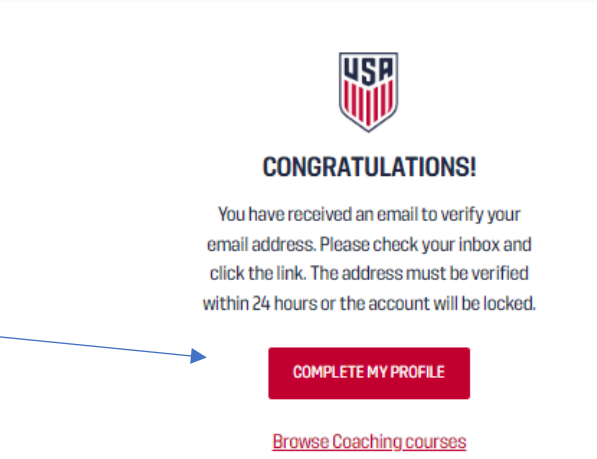

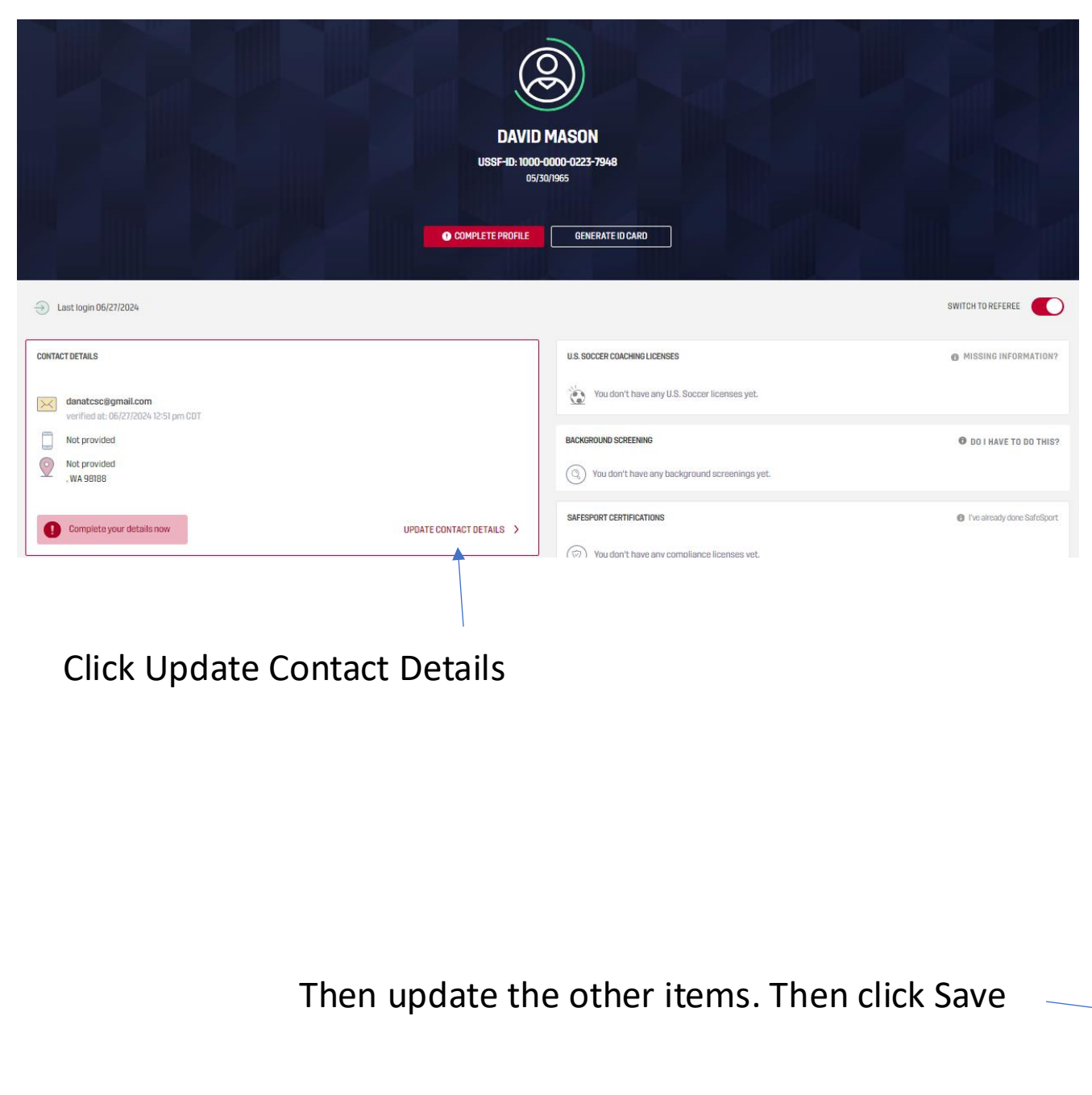

| ARST NAME                                                                   |                                          |
|-----------------------------------------------------------------------------|------------------------------------------|
|                                                                             |                                          |
| MIDDLE NAME<br>Middle name                                                  |                                          |
| LAST NAME                                                                   |                                          |
| Mason                                                                       | ×                                        |
| Please visit our FAQs if you want to change the first name, last name, or d | late of birth on your profile.           |
| 3IRTHDAY<br>≜ 05/30/1965 ✓                                                  | ETHNICITY<br>White                       |
| MAIL<br>danatcsc@gmail.com                                                  | ~                                        |
| ARENT OR GUARDIAN EMAIL                                                     | 0                                        |
| ×HONE<br>■ ▼ +1 6192446321                                                  |                                          |
| AOBILE PHONE                                                                |                                          |
| JOUNTRY<br>United States                                                    | \$                                       |
| MAILING ADDRESS<br>7100 Fort Dent Way Ste 200                               | ~                                        |
| APT / UNIT / SUITE                                                          |                                          |
| ZIP CODE                                                                    |                                          |
| 98188-7500<br>US zin cortes should have 5 dinits                            | J. J. J. J. J. J. J. J. J. J. J. J. J. J |
| se ap oesse sinear inite a trigita                                          |                                          |
| JTY Jakawild                                                                | STATE State                              |
| LUKWIN                                                                      | • Washington                             |
| CANCEL                                                                      | SAVE                                     |

Click Dashboard and return to page 6 to follow the steps to complete the requirements before you can do a background check

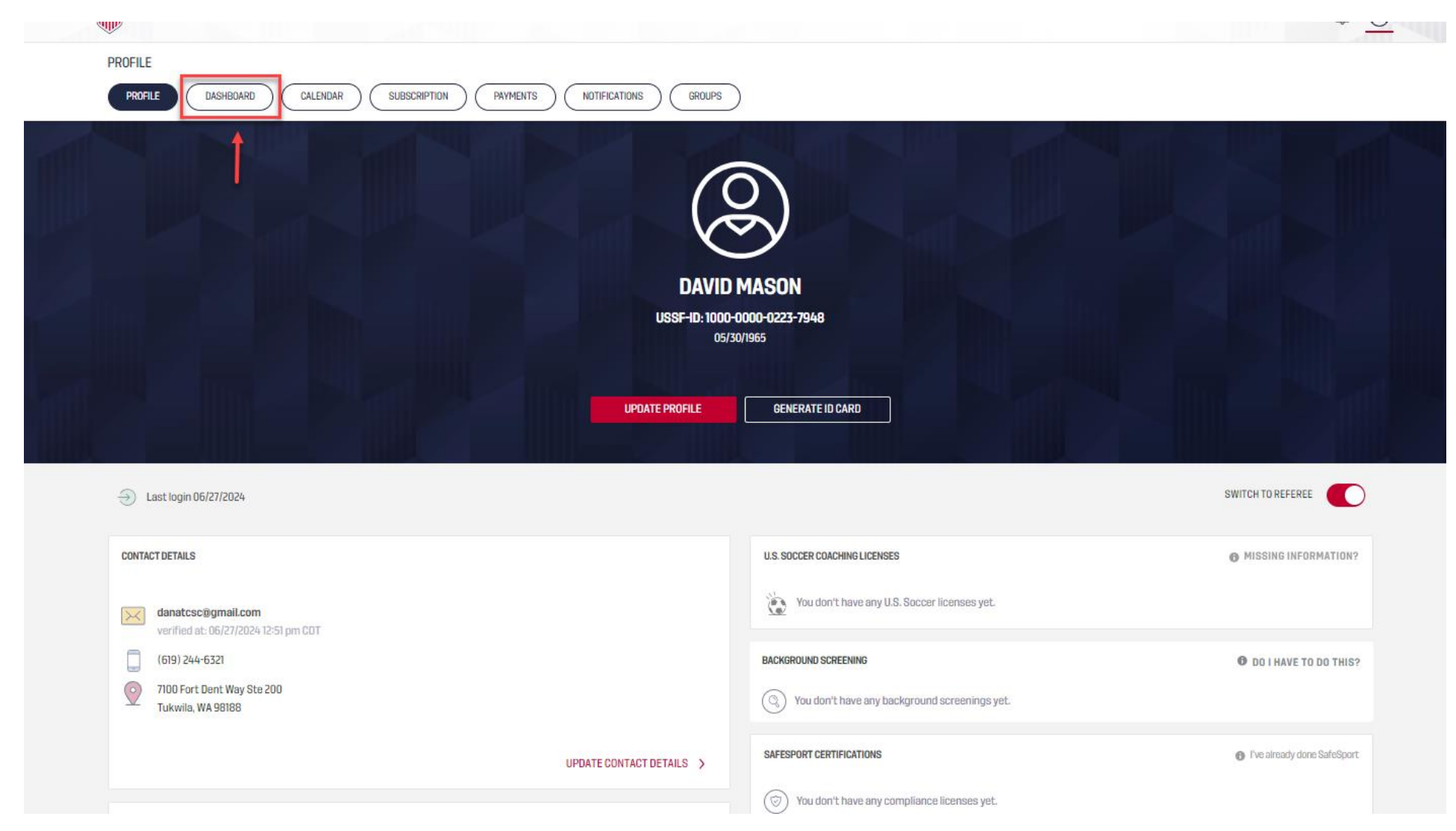